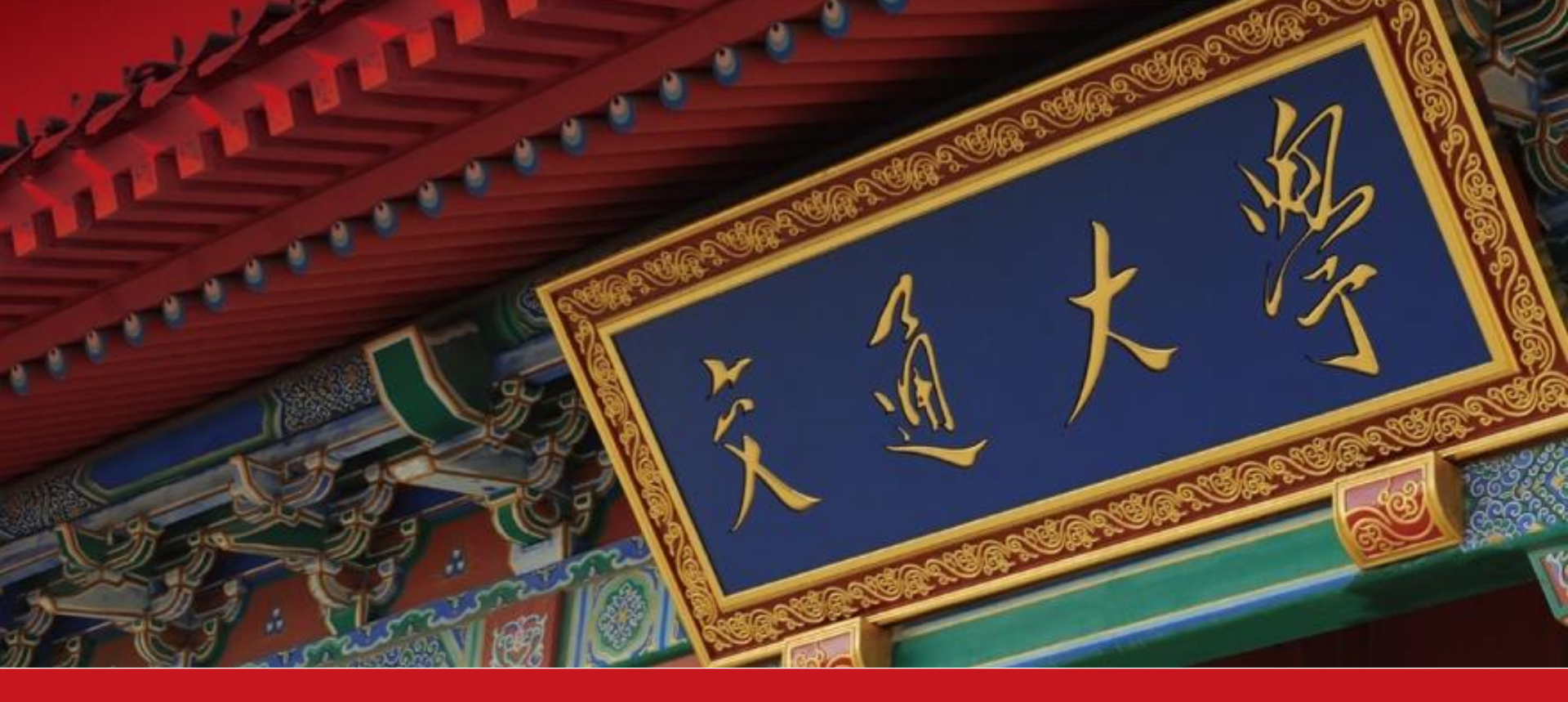

# "三好学生"、"优秀学生干部" 一门式线上平台使用说明

校团委组织部 学生服务中心

2021年9月

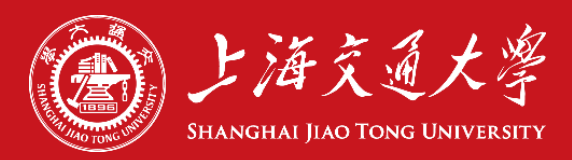

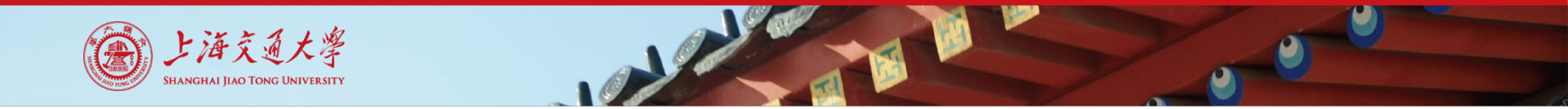

拟推荐人填写表单

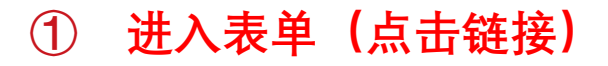

https://ssc.sjtu.edu.cn/f/93e0ad4b?locale=zh (一门式服务平台)

本次评优提供三好学生、优秀学生干部评选的线上审批通道

② 使用交大jaccount账号登陆,进行表单填写

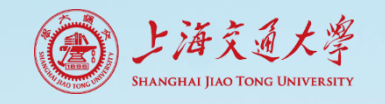

### 拟推荐人填写表单

#### ③ 流程选择

首先选择推荐来源,在弹出的下拉选择中选择对应类别的具体推荐来源。

- 由学院推荐(含院系学生组织),选择来源为院系推荐,在弹出的下拉选择中选择相应学院。
- 由校级机关或学校组织推荐,选择相应来源,在弹出的下拉列表中选择组织、机构名称。

2020-2021学年三好学生、优秀学生干部推荐

| 请被推荐人在填表前仔细阅读《填表说明》:<br>1.在" <b>推荐来源"中:</b><br>·由班级或院系思政老师推荐,请选择"学院推荐<br>·由校级机关或学生组织推荐,请选择"校级机关<br>2.本表须按要求如实填写,如发现虚假,无论评 | ",并选择相应学院;<br><b>或学生组织推荐</b> ",并选择对应单位。<br>选活动进行到何阶段,即取消评选资格,并交由院系处理。 |
|----------------------------------------------------------------------------------------------------|-----------------------------------------------------------------------|
| 推荐来源* <ul> <li>校级机关或学校组织推荐</li> <li>院系推荐</li> </ul>                                                                       |                                                                       |
| 校级机关或学生组织推荐*                                                                                                    |                                                                       |
| 请选择                                                                                                    | ٩                                                                     |
| 学指委思政室 (大师讲坛、易班、党校)                                                                                                    | A                                                                     |
| 学指委综合办                                                                                                    |                                                                       |
| 学指委生活园区 (楼长、学业分享、楼管)                                                                                                    |                                                                       |
| 学指委事务中心                                                                                                    |                                                                       |
| 学指委就业中心                                                                                                    |                                                                       |
| 学指委留服中心                                                                                                    |                                                                       |
| 校团委组织部                                                                                                    |                                                                       |
| 校团委宣传部 (益友)                                                                                                    | •                                                                     |

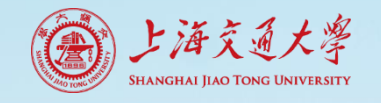

### 拟推荐人填写表单

#### ④ 填写、提交表单

- 本表须按要求如实填写,如发现 虚假,无论评选活动进行到何阶 段,即取消评选资格,并交由院 系处理。
- 右上角带有"\*"的问题为必填项。
   (如有留空提交会提示表单存在 不合法字段)。
- 可点击"暂存",保持已填写信息。
- 点击"提交",完成申请(每人仅 可提交一次,请勿重复操作)。

主要事迹录入 主要事迹 \* 材料整理由第三人进行,要求有具体成绩,且须提供材料整理人姓名 (500字左右) B I U S Normal≑ A ﷺ ୭୭ 🗄 🗄 🖽 ⊑ 🗄 🖌 🗞 🖼 🕂 请输入内容 材料整理人姓名 材料整理人手机\* 请输入内容 □ 请输入内容 整理日期 ★ 请选择日期 Ë 团支部评选意见\* 班长\* 日期 同意 请输入内容 2021-08-18 Ë

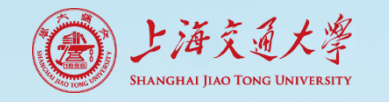

## 拟推荐人填写表单

#### ⑤ 查看申请状态

- 申请人点击链接<u>https://ssc.sjtu.edu.cn/tag/0/app/93e0ad4b/list/7</u>,登陆一门式服务平台。
- 点击"我发起的"即可查看审批进度。

| ◆ 全部              | 2020-2021学年三好学生、优秀学生干部推荐 💙                                   | A ? 🗵  |
|-------------------|--------------------------------------------------------------|--------|
| ■ 2021年新生骨干训练营    | 发起新的 待办事项 已办事项 抄送事项 我发起的 统计报表                                |        |
| 三 暑期实践团队安全日报      |                                                              |        |
| ① 当日出行团队          | 流程中·1 待完善·0 已通过·0 已拒绝·0 草稿·0                                 |        |
| 三 2021年实践团队安全日报   | □ 导出 🐵 字段管理 🗄 精简视图 🔍 搜索                                      |        |
| 三 实践个人安全日报-数据     | □ □ □ 序号 ▼ □ □ 当前流程 ▼ □ 推荐来源 ▼ □ 枚级机关 ▼ □ 院系推荐 ▼ □ 姓名 ▼ □ 性别 | ▼ △ 班级 |
| 三 暑期实践团队安全日报      | 2415 校团委审批 校级机关或学校组织                                         | 1000   |
| 三 暑期实践个人安全日报      |                                                              |        |
| 三 2020年暑期社会实践-成   |                                                              |        |
| 三 2020年暑期社会实践-项   |                                                              |        |
| 三 2020年暑期社会实践-成   |                                                              |        |
| 三 2021年暑期实践成员信息   |                                                              |        |
| 三 2020年暑期社会实践-项   |                                                              |        |
| 三 2021年暑期实践项目申报   |                                                              |        |
| 三 2020-2021学年三好学生 |                                                              |        |
| 三 副本-实践个人安全日报     |                                                              |        |
| 三 上海交通大学2020年暑期   |                                                              |        |
| 三 副本-实践团队安全日报     |                                                              |        |
| ④ 时间团队安全日报        |                                                              |        |
| 三 2020年实践个人安全日报   |                                                              |        |
| 三 2020年实践团队安全日报   |                                                              | Þ      |
| 三 暑期实践团队安全日报( ▼   | < 1 50 条/页 ∨ 共1 条数据                                          |        |

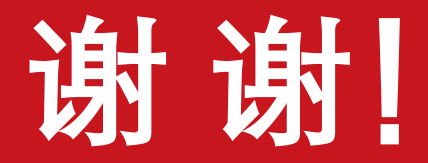

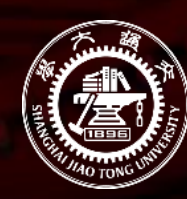

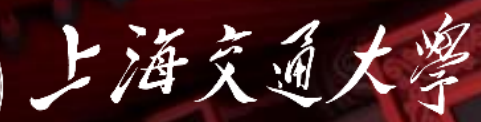

Shanghai Jiao Tong University